Michael van Hartskamp Venuslaan 405, 5632 HM Eindhoven michael@vanhartskamp.com

## T<sub>E</sub>X-rubriek

## Windows en T<sub>E</sub>X

Het professioneel drukken van een wiskundige tekst is een gecompliceerde en kostbare aangelegenheid. Bovendien is de oplage vaak klein, bijvoorbeeld wanneer het een proefschrift betreft. Vroeger werd zo'n tekst getypt, waarna er met de hand de formules in werden geschreven. Het programma T<sub>E</sub>X heeft een grote omwenteling in het zetten van wiskundeteksten veroorzaakt. Michael van Hartskamp, aan de Vrije Universiteit gepromoveerd als topoloog, legt uit hoe T<sub>E</sub>X als typisch Unix programma uiteindelijk toch op Windows beschikbaar is gemaakt.

In het vorige nummer kwamen we tot de conclusie dat T<sub>E</sub>X nog altijd bruikbaar is. Het is nog steeds een prettig programma voor het schrijven van wiskunde. Dat laatste is een taak die hoort bij het werk van een wiskundige en vandaar dat we T<sub>E</sub>X willen gebruiken. Dat is het onderwerp van deze keer: wat moeten we doen om T<sub>E</sub>X (thuis) te kunnen gebruiken?

Op vrijwel iedere wiskundige werkplek (en vele andere werkplekken) zijn T<sub>E</sub>X en zijn verwanten aanwezig. Vaak wordt de computer op de werkplek beheerd door speciaal daarvoor aangestelde personen. Op het moment dat we thuis ook willen werken, zijn we meestal zelf verantwoordelijk voor het verzorgen van de computer en moeten we dus ook zelf T<sub>E</sub>X installeren.

Het plezierigst is meestal een zelfde werkplek zowel thuis als op het werk. Traditioneel zijn de wiskundefaculteiten van de universiteiten uitgerust met Unix computers, al zien we Windows steeds meer oprukken. De thuiscomputer komt vrijwel altijd geleverd met Windows. Dat verschil maakt het al vrij lastig om dezelfde werkplek in te richten. Méér dan een enkele enthousiasteling gebruikt thuis ook Unix, en veelal is dat de bekende gratis variant Linux. Omdat deze mensen zichzelf meestal wel kunnen behelpen, zullen we ons hier concentreren op T<sub>E</sub>X voor Windows. Trouwens ook voor andere thuiscomputers, zoals de Apple computer, zijn er T<sub>E</sub>X versies, maar ook deze zullen we hier niet behandelen.

Voor Windows hebben we de keuze uit een aantal T<sub>E</sub>X-varianten. De varianten verschillen in de wijze van installeren en de hoeveelheid meegeleverde programma's. T<sub>E</sub>X zelf is bij alle versies natuurlijk aanwezig en zoals we vorige keer meldden wordt T<sub>E</sub>X eigenlijk zelden meer veranderd. Toch is er verschil tussen de varianten. De meest onderscheidende factor is hoe het zich aan de gebruiker presenteert: de gebruikersvriendelijkheid. Maar ook dat is relatief, want het blijft T<sub>E</sub>X. De vier meest voorkomende varianten zijn: MikT<sub>E</sub>X, emT<sub>E</sub>X, 4allT<sub>E</sub>X, en Y&Y-T<sub>E</sub>X. Voor de laatste, Y&Y-T<sub>E</sub>X [1], moet betaald worden. De andere drie zijn gratis. Voor het betaalde geld geeft Y&Y ondersteuning en speciale programma's voor de printer. Extra's dus die leuk zijn, maar niet strikt noodzakelijk. Het programma emT<sub>E</sub>X is oorspronkelijk voor MS-DOS gemaakt en heeft eigenlijk de overstap naar Windows nooit gemaakt. Het programma 4allT<sub>E</sub>X [2], aanvankelijk een schil om emT<sub>E</sub>X, was voor MS-DOS ook vrij succesvol. De omschakeling naar Windows was, vanwege de verbondenheid met emT<sub>E</sub>X, minder een succes. We zullen hier kijken naar MikT<sub>E</sub>X. MikT<sub>E</sub>X [3] ontstond toen Windows er al was en is speciaal voor de Windows omgeving geschreven.

Wie de Windows programma's kent en nu een eenvoudige T<sub>E</sub>X verwacht, waarin alles klik-klak-klaar is, zal teleurgesteld worden. Ook voor Windows is T<sub>E</sub>X nog steeds het zelfde programma. MikT<sub>E</sub>X zal hier niet bij helpen. Want MikT<sub>E</sub>X is gewoon T<sub>E</sub>X met diverse T<sub>E</sub>X-files. Het is daarom aan te raden om de editor *WinEdt* te installeren [4]. Dit is een shareware programma om T<sub>E</sub>X-tekst in te tikken. Deze mag een maand gratis uitgeprobeerd worden, daarna verwacht/hoopt de maker op een financiële vergoeding. Deze editor maakt het werken met T<sub>E</sub>X redelijk aangenaam. MikT<sub>E</sub>X en *WinEdt* zijn namelijk zeer goed op elkaar afgestemd.

Naast MikT<sub>E</sub>X is het verstandig om *Ghostscript/Ghostview* en de *Acrobat Reader* te installeren. Daarmee kunnen we respectievelijk postscriptfiles en portable document format-files (pdf) bekijken. Beide types, *postscript* en *acrobat*, zijn door het Amerikaanse bedrijf *Adobe* ontwikkeld om pagina's voor de computer te beschrijven. *Postscript* wordt veel gebruikt door printers en drukkers. *pdf/Acrobat* is een veel gebruikte methode om tekst op Internet te zetten. We komen hier een andere keer op terug. *Ghostscript* en *Ghostview* zijn te vinden bij [5] en de *Acrobat Reader* op [6].

Hoewel de volgorde van installeren niet echt uitmaakt is het een goed idee met *Acrobat Reader* en *Ghostscript/Ghostview* te beginnen. De installatie wijst zich vrijwel geheel vanzelf.

We keren terug naar MikT<sub>E</sub>X. Vermoedelijk hebben we geen CD-ROM en dus moeten we het programma van Internet plukken. De eerste stap is het (kleine) setup-programma downloaden. Deze leidt ons door de rest van de installatie heen. Na het opstarten van het setup-programma vraagt MikT<sub>E</sub>X of we de rest willen downloaden, of dat we willen installeren. We kiezen voor downloaden. Dan blijkt dat MikT<sub>E</sub>X er in drie smaken is en de eerste stap is een keuze te maken uit deze drie. De drie zijn gerangschikt naar hun omvang: *Small*, *Large* en *Total*. Bij het kiezen helpt MikT<sub>E</sub>X ons hier niet veel verder en we zijn al gauw geneigd voor de grootste versie *Total* te kiezen. Deze neemt echter ook de meeste ruimte op de harddisk in beslag en zo vaak hebben we de Chinese lettertypen niet nodig.

Enigszins weggestopt is een lijst te vinden met een overzicht van de onderdelen die deel uit maken van de varianten. Om zelf een afgewogen keuze te kunnen maken, is het van belang te weten wat al deze onderdelen inhouden. Daarom valt het kiezen nog niet echt mee. Echter de middelste versie *Large* blijkt al vrij veel te bevatten, terwijl de kleinste versie *Small* toch wel erg klein is. De middelste versie *Large* zal voor de meeste gebruikers geschikt zijn en we raden deze dan ook aan.

Het downloaden kan afhankelijk van de keuze van de MikT<sub>E</sub>X-variant en de snelheid van de verbinding kort of lang duren. Na het downloaden stopt MikT<sub>E</sub>X's setup-programma. Nu kunnen we de MikT<sub>E</sub>X-files eventueel bewaren op bijvoorbeeld een CD. Om door te gaan moeten we het setup-programma opnieuw opstarten.

MikT<sub>E</sub>X stelt ons nu een paar vragen. De meeste kunnen we ongezien met *OK* beantwoorden. MikT<sub>E</sub>X vraagt ook waar alle T<sub>E</sub>X-files kunnen worden opgeslagen. Het voorstel van MikT<sub>E</sub>X is c:\texmf. Hoewel dit kan worden veranderd is dat niet aan te raden. Op deze plek zoekt WinEdt namelijk en zolang we alle voorstellen van MikT<sub>E</sub>X accepteren zullen we niet in de problemen komen omdat de losse onderdelen niet samen blijken te werken.

In principe hebben we na het downloaden en de daaropvolgende installatie een volledig werkend MikT<sub>E</sub>X systeem. We kunnen T<sub>E</sub>X en  $\mathbb{M}_{E}X$  draaien. Met *yap* kunnen we de resulterende dvi-file bekijken en

| 20 Se Set Sarch Briart Instat Tools Martin Anaertes Online Window Haln                                                                                                    |      |
|----------------------------------------------------------------------------------------------------|------|
| al fie Fee Seen Debri Seen Tork Haron Breanne Shene Zuron Heb                                                                                                    | 1112 |
| D B D € P D D D 0 0 2 10 10 10 10 10 10 10 10 10 10 10 10                                                                                                    |      |
| H H H X E Y H & D Q Q Q Q A A A B H D D                                                                                                    |      |
| texbook.tex                                                                                                    |      |
| \endtt                                                                                                    | -    |
| to your computer.                                                                                                    | -    |
|                                                                                                    |      |
| A typewriter-like style of type will be used throughout this manual to indicate                                                                                                    |      |
| such a stually turned are readily distinguishable from the output (TeV) would                                                                                                    |      |
| produce and from the comments in the manual itself. Here are the symbols to be                                                                                                    |      |
| produce on a from the commence in the manage screek, here are the symposities to be                                                                                                    |      |
| \begintt                                                                                                    |      |
| ABCDEFGHIJKLINOPORSTUVNXYZ                                                                                                    |      |
| abcdefchijklmnopgrstuvwxyz                                                                                                    |      |
| 0123456789"#\$ \$440*+-=,.:;?!                                                                                                    |      |
| ()<>[]() '')  / ^-                                                                                                    |      |
| \endtt                                                                                                    |      |
| If your computer terminal doesn't happen to have all of these, don't                                                                                                    |      |
| despair; \TeX\ can make~do with the ones you have. An additional symbol                                                                                                    |      |
| \begindisplay                                                                                                    |      |
| V1                                                                                                    |      |
| \enddisplay                                                                                                    |      |
| is used to stand for a (\sl ^{blank space)}, in case it is important                                                                                                    |      |
| to emphasize that a blank space is being typed; thus, what you (\sl                                                                                                    |      |
| really//) type in the example above is                                                                                                    |      |
| begintt                                                                                                    |      |
| 1] understand.                                                                                                    |      |
| length angle a symbol man mould have                                                                                                    |      |
| difficulty means the invisible parts of certain constructions. But we                                                                                                    |      |
| won't he using '\l' very often because snerss are usually visible arough                                                                                                    |      |
| bon e be doing (j very bread, because spaces are doutry versione chough)                                                                                                    |      |
| Book printing differs significantly from ordinary typing with respect to                                                                                                    |      |
| ^(dashes), ^(hyphens), and ^(minus signs). In good math books,                                                                                                    |      |
| these symbols are all different; in fact there usually are at least four                                                                                                    |      |
| different symbols:                                                                                                    |      |
| \begindisplay                                                                                                    |      |
| a hyphen (-):/cr                                                                                                    |      |
| an en-dash ():\cr                                                                                                    |      |
| an em-dash ();)cr                                                                                                    |      |
| a minus sign (S-S). \cr                                                                                                    |      |
| Tenddisplay                                                                                                    |      |
| hyphens are used for number ranges like 'mages 13-34' and 'X-fated'.                                                                                                    |      |
| contexts like 'everyise 1.2 5-521 //Fm-dashles are used for nunctuation in                                                                                                    |      |
| sentences                                                                                                    |      |
| used in formulas. A conscientious user of \TeX) will be careful to distinguish                                                                                                    |      |
| these four usages, and here is how to do it:                                                                                                    |      |
| begindisplay                                                                                                    |      |
| And a second second sec |      |

**Figuur 1** Een screenshot van het programma *WinEdt*. Hier kan een T<sub>E</sub>X of  $\bowtie_Z$ X file worden ingevoerd. Bovenaan is een menubalk. Vanuit de editor is het mogelijk om T<sub>E</sub>X of  $\bowtie_Z$ X op te starten en het resultaat, de dvi-file, met een druk op de knop te bekijken, er een postscript file van te maken om te printen of om pdf-files te maken.

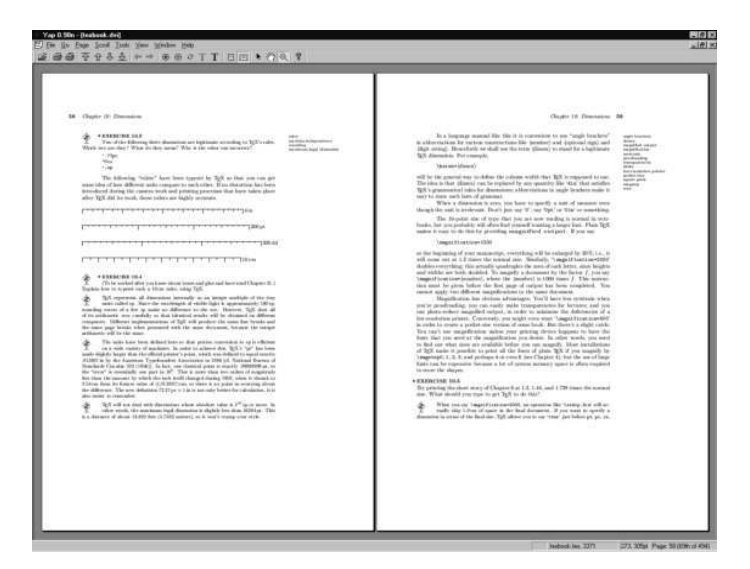

**Figuur 2** Met *yap* kan de resulterende dvi-file bekeken worden.

met *dvips* een postscriptfile genereren. Zoals aangekondigd is het echter handig om nu *WinEdt* te gaan gebruiken.

Als de MikT<sub>E</sub>X installatie vlekkeloos is verlopen en we hebben de voorstellen van MikT<sub>E</sub>X overgenomen dan blijkt ook WinEdt aan de praat krijgen een fluitje van een cent. Alles wijst zich weer vrijwel vanzelf.

Als *WinEdt* eenmaal geïnstalleerd is, blijkt waarom het zo handig is. In de menubalken bevinden zich speciale knoppen om T<sub>E</sub>X of  $\[Mathbb{LT}_EX\]$  op te starten. Ook is het mogelijk om het resultaat, de dvi-file, met een druk op de knop te bekijken, er een postscript file van te maken om te printen of om pdf-files te maken.

WinEdt heeft nog een voordeel. Bij het tikken van TEXfiles herkent WinEdt de TEX en LATEX commando's. Alle belangrijke delen krijgen een herkenbare kleur. Voor wie hieraan gewend is, werkt het heel plezierig.

Met de combinatie van het viertal: T<sub>E</sub>X, *WinEdt, ghostscript*, en de *acrobat reader z*ijn we compleet.

De bovenstaande beschrijving is vooral bedoeld om een indruk te geven wat er moet gebeuren om MikT<sub>E</sub>X te installeren. De precieze details van het installeren kunnen we wegens plaatsgebrek hier niet kwijt. Het is vaak ook niet nodig omdat het zich allemaal zelf wel wijst. Een paar jaar geleden was dat nog heel anders. T<sub>E</sub>X goed installeren vereiste destijds veel werk en kennis en ervaring met de computer. Inmiddels is T<sub>E</sub>X installeren een voor iedereen doenbare klus geworden. Aanvullende informatie is te vinden in de 'helpfiles' die met de programma's meegeleverd worden.

Tot slot een kleine waarschuwing. We hebben hier het programma *WinEdt* besproken. Toen ik ter voorbereiding op deze rubriek *WinEdt* opnieuw van het Internet wilde halen, maakte ik een voor de handliggende vergissing en kwam uit bij een programma met bijna dezelfde naam dat *WinEdit* heet (met 'i' dus). Dit is echter een heel ander programma!

## Referenties

- 1 http://www.yandy.com
- 2 http://4tex.ntg.nl
- 3 http://www.miktex.org
- 4 http://www.winedt.com
- 5 http://www.cs.wisc.edu/~ghost
- 6 http://www.adobe.com